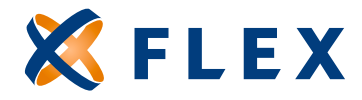

## How to Register Online

## Register

Visit Us Online flexiblebenefit.com

## Creating a free online account is quick and easy.

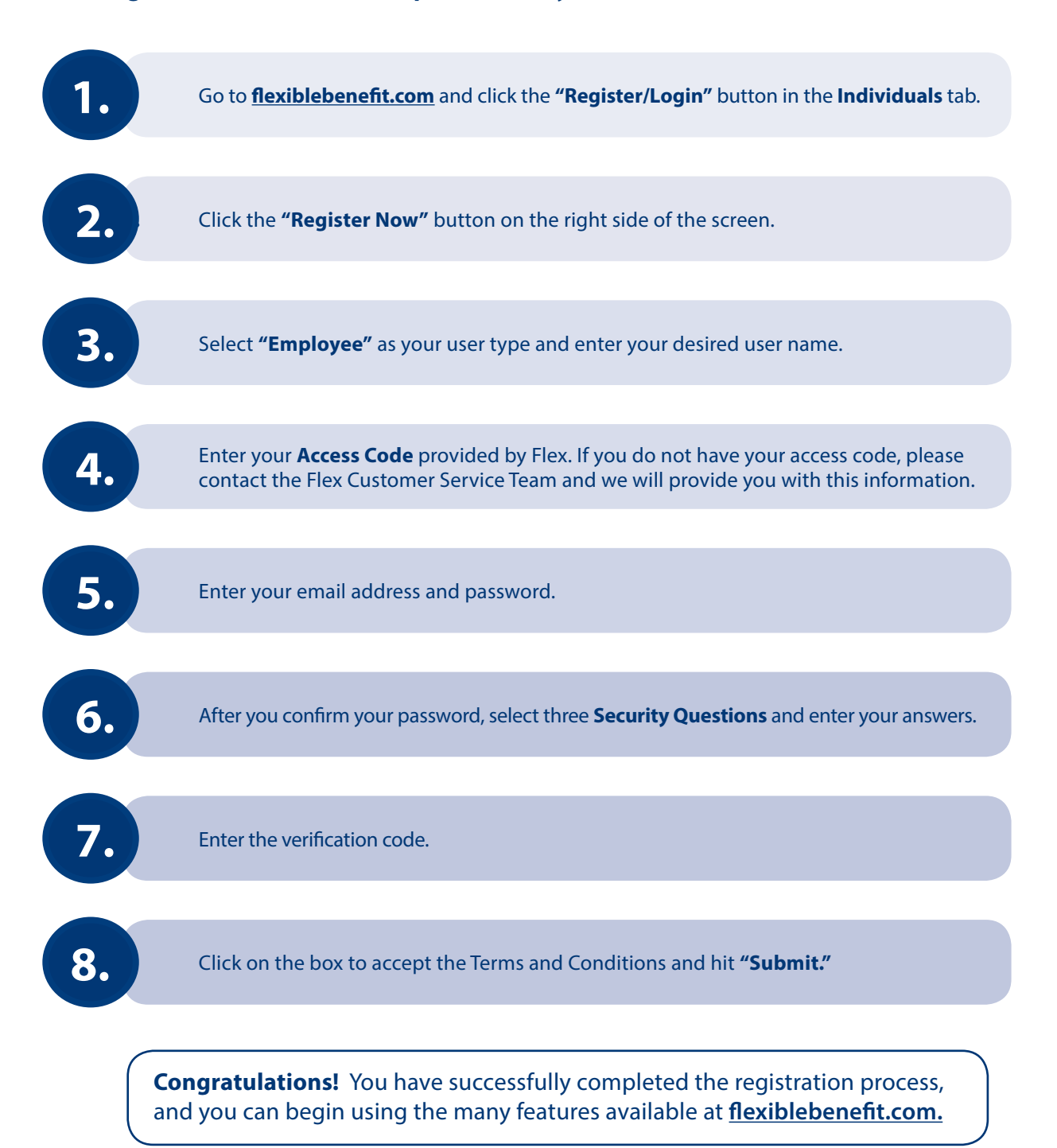